## Orders - VTE Prophylaxis Prescribing

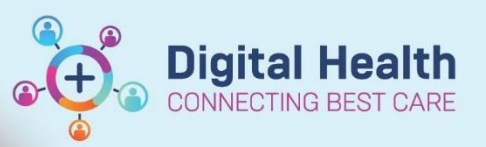

Digital Health Quick Reference Guide

## This Quick Reference Guide will explain how to:

Prescribe VTE Prophylaxis

• VTE Risk Assessment should be performed and documented using the VTE Risk Assessment Form prior to ordering VTE prophylaxis.

## **Prescribing VTE Prophylaxis**

- 1. Navigate to **Orders** and Select +Add
- 2. Search VTE and select "VTE Prophylaxis (Enoxaparin, Teds)"
- 3. The VTE Prophylaxis order set will appear
  - The outcome of the VTE Risk Assessment form will appear on the left column as a 'related result' to help guide your decisions

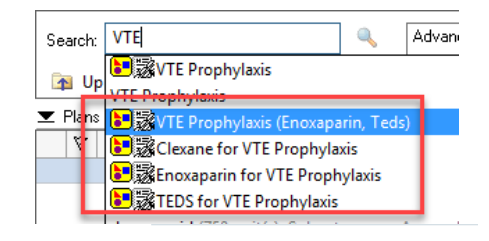

| Orders Medication Li | ist                |                                                                                                    |
|----------------------|--------------------|----------------------------------------------------------------------------------------------------|
|                      |                    |                                                                                                    |
|                      | View               | Search: 🔍 🔍 Advanced Options 🗸 Type: 👘 Inpatient 🗸                                                                                                    |
| Diagnoses & Problems |                    | 🛜 🔿 🔶 z 🕞 📴 rotter HOME — Second within 📶 — M                                                                                                    |
| Related Results (1)  |                    |                                                                                                    |
| 😑 VTE Risk           | more               |                                                                                                    |
| Low Risk             | 5/08/2020 21:13    | Contraction of the second state of the second state of the second |
| Low Risk             | 14/07/2020 11:46   | Y     Component     Status     Details                                                                                                    |
| Intermediate Ris     | ik 3/07/2020 13:11 | 😵 VTE Prophylaxis (Enoxaparin, Teds) (Initiated Pending), Ordered as: Clexane for VTE Prophylaxis                                                                                                    |
|                      |                    | │                                                                                                    |
|                      |                    | Sisk Assessment Interpretation                                                                                                    |
|                      |                    | LOW RISK - no prophylaxis required                                                                                                    |
|                      |                    | INTERMEDIATE RISK - at least one form of prophylaxis required (preferably enoxaparin)                                                                                                    |
|                      |                    | HIGH RISK - consider both mechanical AND pharmacological prophylaxis                                                                                                    |
|                      |                    | MECHANICAL PROPHYLAXIS (TEDS/SCDs)                                                                                                    |
|                      |                    | 🔲 💆 Graduated Compression Stocking Apply Below Knee 💌 T;N, Constant order, Bilateral, VTE prophylaxis                                                                                                    |
|                      |                    | Graduated Compression Stocking Apply Above Knee T;N, Constant order, Bilateral, VTE prophylaxis                                                                                                    |
|                      |                    | Sequential Compression Devices (SCDs) T;N, Constant Order, Bilateral, VTE prophylaxis                                                                                                    |
|                      |                    | G MEDICATIONS S A Band Experiment of CED ≥20m/min                                                                                                    |
|                      |                    |                                                                                                    |
|                      |                    | Note: Doses have been filtered by the last documented patient weight                                                                                                    |
|                      |                    | 🗖 🔥 enoxaparin 💌 > 160kg consult Haematology unit                                                                                                    |
|                      |                    | S Renal Function eGFR <30ml/min                                                                                                    |
|                      |                    | 🏈 Note: Renal adjusted doses use half normal weight-based dose. Doses have been filtered by the last documented patient weight. 🌔                                                                                                    |
|                      |                    | 🗖 🔄 💆 enoxaparin 💌 Dialysis patients - consult the Haematology or Renal unit                                                                                                    |
|                      |                    | 🔋 🖓 < Click the icon to the left to access the Adult Venous Thromboembolism Procedure document for more information 🔅                                                                                                    |
|                      |                    |                                                                                                    |
|                      |                    |                                                                                                    |
|                      |                    |                                                                                                    |
|                      |                    | Totails                                                                                                    |
|                      |                    | Dx Table Orders For Cosignature Save as My Favorite Orders For Signature                                                                                                    |

- 4. Select your orders accordingly pharmacological and/or non-pharmacological
- 5. Select Orders for Signature
- 6. Sign and refresh
- 7. Check the MAR and MAR summary after

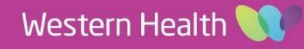